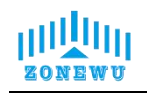

# LoRaWAN CH4 Temperature and Humidity User Manual

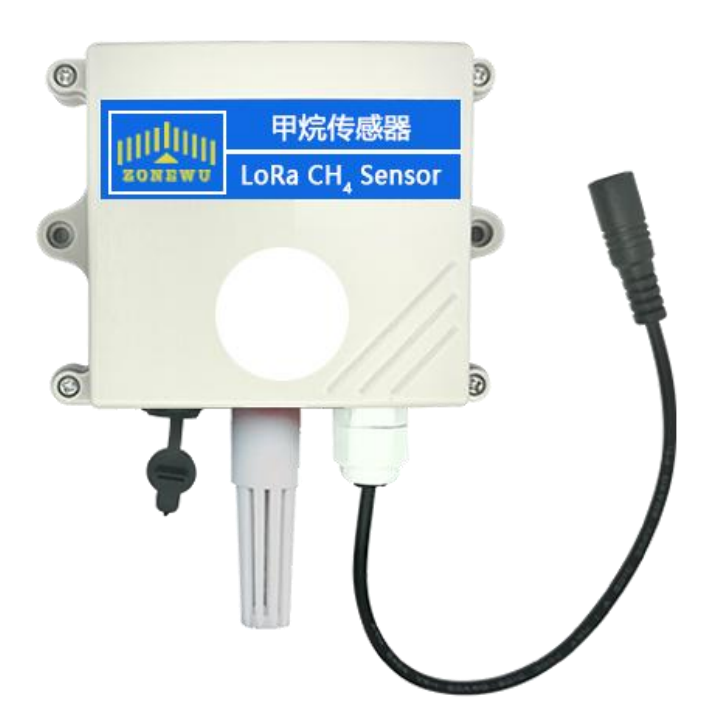

第1页

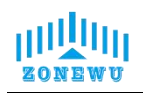

# Content

| Content                                        |
|------------------------------------------------|
| 1. Overview                                    |
| 2. Technical Parameters                        |
| 2.1 Product List                               |
| 3. Configuration and Installation              |
| 3.1 LW302 Interface Description                |
| 3.2 LW302 Parameter Configuration Instructions |
| 3.3 LW302 Size and Installation                |
| 4. Protocol Description                        |
| 4.1 Data Format14                              |
| 4.2 Upward Data                                |
| 4.3 Downward data                              |

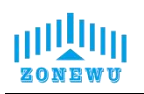

## 1. Overview

Based on LoRa<sup>™</sup> spread spectrum modulation technology, terminals are capable of ultra long distance communication. A wireless monitoring device that integrates data collection, monitoring, and transmission. This product is equipped with a methane (CH<sub>4</sub>) sensor and a temperature and humidity sensor. The use of non dispersive infrared (NDIR) principle for detecting methane gas in the air has good selectivity and is oxygen independent. This sensor is equipped with emergency reporting of data anomalies, and can proactively report anomalies based on pre-set threshold values according to the on-site environment. It supports standard LoRaWAN protocol and TDMA networking protocol for ad hoc networks.

| Power Supply           | 5~28VDC                                                     |
|------------------------|-------------------------------------------------------------|
| Weight                 | 120g                                                        |
| Operating Emperature   | -20℃~60℃                                                    |
| Measuring Principle    | Principle of Non Dispersive Infrared (NDIR)                 |
|                        | CH4:0 ~ 100% LEL                                            |
| Measuring Range        | Temp:-40~+80 ℃                                              |
|                        | Humi:0~99.9 %RH                                             |
| Resolution Ratio       | CH4:1%LEL                                                   |
| Lifespan               | > 5 years                                                   |
| Frequency              | CN470/IN865/EU868/RU864/US915/AU915/<br>KR920/AS923-1&2&3&4 |
| Mode                   | OTAA Class A/C(Default: Class C)                            |
| Reporting cycle        | External power supply:10min(Default reporting cycle)        |
| Communication Protocol | LoRaWAN,LoRa TDMA Networking                                |

# 2. Technical Parameters

Website: <u>http://www.zonewu.com</u> E-mail: <u>qui@zonewu.com</u>

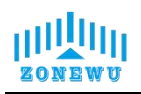

|                       | AppEUI: 000000000000000000000000000000000000 |
|-----------------------|----------------------------------------------|
| Equipment information | DevEUI: aaaa202404150001                     |
| (Reference)           | AppKey: 000011112222333344445555666667777    |
|                       | MAC Version: LoRaWAN 1.0.3                   |

#### **2.1 Product List**

- LoRaWAN CH<sub>4</sub> Temperature and Humidity Sensor 1 piece
- TYPE-C data cable 1 piece

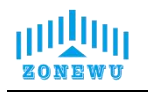

# 3. Configuration and Installation

#### 3.1 LW302 Interface Description

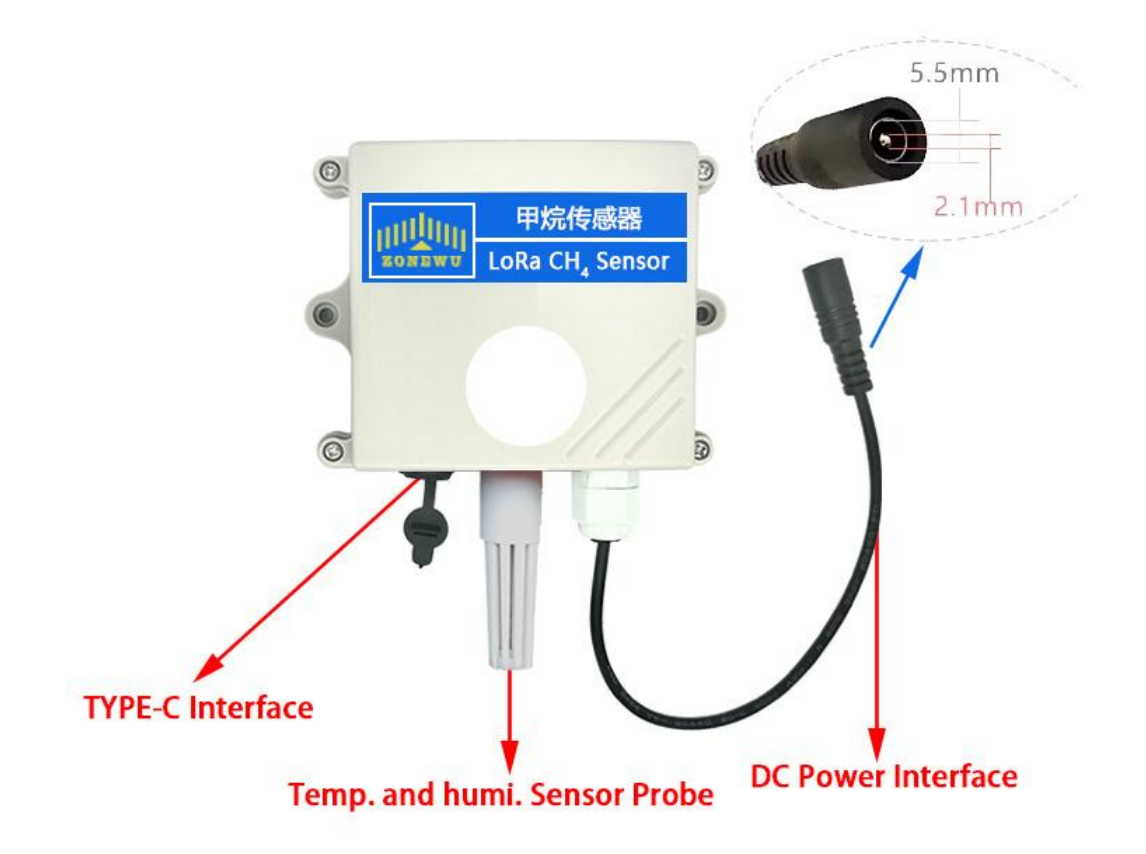

#### 1. **TYPE-C Interface:**

Used for device serial port configuration. It can also serve as a power supply interface.

2. **Temperature and humidity sensor probe:** Used for monitoring environmental temperature and humidity values

#### 3. DC Power Interface:

DC5.5 \* 2.1 female socket, power supply interface, DC5-28V.

第 5 页

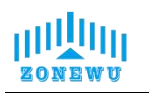

### 3.2 LW302 Parameter Configuration Instructions

Configuration preparation:

- USB Type-C data cable
- Computer (Windows system)
- Configuration Tool Toolbox

Download: http://www.zonewu.com/en/Configuration-Tools.html

1. Install serial port driver program.CH340 USB to serial port .

2. Connect the LW101 to the PC using a USB cable and check if there is a COM port. If not, please recheck the equipment wiring and driver installation.

3. Open the configuration tool LoRa\_config SLoRa\_config V1.0.0 .open the corresponding COM port .

Port default parameters:

| BaudRate | 115200bit/s |
|----------|-------------|
| Parity   | None        |
| DataBits | 8           |
| StopBits | 1           |

As follows:

| LoRa_Con           | fig V1.0.0      |            |                 |   |         |        |             |       | 8000 |      | × |
|--------------------|-----------------|------------|-----------------|---|---------|--------|-------------|-------|------|------|---|
| Calculate          | or Contact      | Us Upgrade |                 |   |         |        |             |       |      |      |   |
| Port C             | om17 $\sim$     | Version    |                 |   |         |        | ✓ Timestamp | ⊖ Hex | SCII | SAVE |   |
| BaudRate 1         | 15200 ~         | DEVSNNM    |                 |   |         | LOGLVL | ~           |       |      |      |   |
| Parity N           | one 🗸 🗸         | LoRa In    | terface Config  |   |         |        |             |       |      |      |   |
| DataBits 8         | ×.              | LoRaWA     | N               |   |         |        |             |       |      |      |   |
| StopBits 1         | ~               |            | DEVEUI          |   |         |        |             |       |      |      |   |
|                    | 关闭串口            |            | APPEUI          |   |         |        |             |       |      |      |   |
|                    |                 |            | APPKEY          |   |         |        |             |       |      |      |   |
|                    |                 | FF         | REQBANDMASK     |   | CONFIRM | ~      |             |       |      |      |   |
| Enter              | Load            | 1          | ULDLMODE        | ~ | ADR     | ~      |             |       |      |      |   |
| COULTR             | r ar ans        |            | JOINMODE        | ~ | MODE    | ~      |             |       |      |      |   |
| Restore<br>Factory | Write<br>Params | Params     |                 |   |         |        |             |       |      |      |   |
| Reboot             | Frit            | <b>1</b> ) | Reporting Cycle | s |         |        |             |       |      |      |   |
| Device             |                 |            |                 |   |         |        |             |       |      |      |   |
|                    |                 |            |                 |   |         |        |             |       |      |      |   |
|                    |                 |            |                 |   |         |        |             |       |      |      |   |
|                    | Sending         |            |                 |   |         |        |             |       |      |      | - |

4. 1.Enter Config → 2.Load Params → 3.LoRaWAN → 4.Write Params → 5.Reboot Device

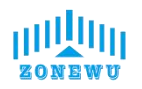

| LoRa_Confi         | ig V1.0.0       |                       |                  |   |         |        |                  | 1944     |      | × |
|--------------------|-----------------|-----------------------|------------------|---|---------|--------|------------------|----------|------|---|
| Calculato          | r Contact       | Us <mark>Upg</mark> r | ade              |   |         |        |                  |          |      |   |
| Port CO            | M17 ~           | Versio                | n                |   |         |        | Timestamp () Hex | () ASCIT | SAVE |   |
| BaudRate 11        | 5200 ~          | DEVSNN                | IM               |   |         | LOGLVL |                  | 0        |      |   |
| Parity No          | ne v            | LoRa                  | Interface Config |   | 3       |        | -                |          |      | Ŷ |
| DataBits 8         | ~               | LoRa                  | WAN              |   |         |        |                  |          |      |   |
| StopBits 1         | ~               |                       | DEVEUI           |   |         |        |                  |          |      |   |
|                    | 关闭串口            |                       | APPEUI           |   |         |        |                  |          |      |   |
|                    |                 |                       | APPKEY           |   |         |        |                  |          |      |   |
| 1                  | 2               |                       | FREQBANDMASK     |   | CONFIRM | ~      |                  |          |      |   |
| Enter<br>Config    | Load<br>Parans  |                       | ULDLMODE         | ~ | ADR     | ~      |                  |          |      |   |
|                    |                 |                       | JOINMODE         | ~ | MODE    | ~      |                  |          |      |   |
| Restore<br>Factory | Vrite<br>Parans | 4 Parar               | ns               |   |         |        |                  |          |      |   |
| Reboot<br>Device   | Exit            |                       | Reporting Cycle  | S |         |        |                  |          |      |   |
| 5                  |                 |                       |                  |   |         |        |                  |          |      |   |
|                    | Sending         |                       |                  |   |         |        |                  |          |      | Ų |

| LoR  | aWAN            |                    |             |           |   |
|------|-----------------|--------------------|-------------|-----------|---|
|      | DEVEUI          | BF01240726D00001   |             |           |   |
|      | APPEUI          | 331341E186891989   |             |           |   |
|      | APPKEY          | 5572404c696e6b4c6f | 52613230313 | 823       |   |
|      | FREQBANDMASK    | 0002               | CONFIRM     | Close ACK | ~ |
|      | ULDLMODE        | Abnormal Freq Mo ~ | ADR         | Close     | ~ |
|      |                 |                    | MODE        | ClassC    | ~ |
| Para | ams             |                    |             |           |   |
|      | Reporting Cycle | 600 s              |             |           |   |
|      |                 |                    |             |           |   |

#### LoRaWAN Interface:

| Item   | Describe                                           | Notes  |
|--------|----------------------------------------------------|--------|
| DevEUI | Node's globally unique identifier code             | 64bit  |
| AppEUI | Node's application identifier code                 | 64bit  |
| АррКеу | Assigned to the terminal by the application owner. | 128bit |

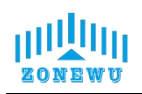

| FREQBANDMASK | Set frequency group mask                      |  |
|--------------|-----------------------------------------------|--|
|              | Set up uplink and downlink same frequency but |  |
| ULDLMODE     | different frequency                           |  |
| CONFIRM      | Set uplink transmission type                  |  |
| ADR          | Set adaptive speed                            |  |
| MODE         | Set device working mode                       |  |

The device will be configured with ternary parameters by default when it leaves the factory:

DevEUI: BF01240726D00001

AppEUI: 331341E186891989

AppKey: 5572404c696e6b4c6f52613230313823

NOTE: All sensors are shipped with AppEUI and AppKey default to

331341E186891989 and 5572404c696e6b4c6f526132330313823.

Users can customize according to their own applications

FREQBANDMASK: The frequency group mask for LoRaWAN operation, with 16 bits corresponding to 16 frequency groups. Default is 0001.Users need to configure it according to the actual application region.

Params Interface:

| Item            | Describe                                          | Notes |
|-----------------|---------------------------------------------------|-------|
| Reporting cycle | adjustable range 1-65535, default is 600s (10min) |       |

Printing logs of device startup and network connection:

| CoRa_0           | Config V1.0.0       |               |                            |                                        |               |       |                                                                          | -                     |                   | × |
|------------------|---------------------|---------------|----------------------------|----------------------------------------|---------------|-------|--------------------------------------------------------------------------|-----------------------|-------------------|---|
| The Calcul       | ator Conta          | ct Us Upgrade | •                          |                                        |               |       |                                                                          |                       |                   |   |
| Port             | COM17               | Version       | ZW_LW100_W2.0_0_Pri        | ivate_RS_V2.0.0_                       |               |       | 🗹 Timestamp 🔿 Hex 🛛                                                      | • ASCII               | SAVE              |   |
| BaudRate         | 115200              | DEVSNNM       | 00380049350000054E5        | 574E52                                 | LOGLV         | L 2 ~ | [2024/7/31 10+32+39]                                                     | -<br>المار Werei      | on:               |   |
| Parity           | None                | - LoRa In     | nterface Config            |                                        |               |       | +CGMR=release/V4.18_F<br>CN470                                           | 21.4.2 LoRa           | WAN for           |   |
| <b>DataBits</b>  | 8                   | LoRaWA        | AN                         |                                        |               |       | ok                                                                       |                       |                   |   |
| StopBits         |                     |               | DEVEUI BF01                | 1240726D00001                          |               |       | ASR6601:~#<br>MT DevEui Set ok!<br>MT AppEui Set ok!                     |                       |                   |   |
|                  | шлњц                | -             | APPEUI 3313<br>APPKEY 5572 | 341E186891989<br>2404c696e6b4c6f52613; | 230313823     |       | [2024/7/31 10:32:40]<br>ok!<br>MT Class Set ok!<br>MT ChannelWask Set ok | Чұ<- МТ Ар            | pKey Set          |   |
| Entor            | Load                | F             | REQBANDMASK 0002           | 2 CON                                  | ADR Close     |       | MT Confirm Set ok!<br>MT UlDlMode Set ok!<br>MT adr Set ok!              |                       |                   |   |
| Config           | Parans              |               | 1.Indicates                | s tha the device                       | MODE ClassC   |       | [2024/7/31 10:32:40]<br>[2024/7/31 10:32:41]                             | 收<- MT jo<br>收<- Regi | in start<br>Cnt:1 |   |
| Factor           | e Viite<br>y Params | Params        | added to t                 | he network                             |               | -     | [2024/7/31 10:32:42]<br>[2024/7/31 10:32:43]                             | 収<- Regi<br>収<- Regi  | Cnt:2<br>Cnt:3    |   |
| Reboot<br>Device | Exit                |               | Reporting Cycle 6          | 00 sec                                 |               |       | [2024/7/31 10:32:44]<br>[2024/7/31 10:32:45]                             | 收<- Regi<br>收<- Regi  | Cnt:4<br>Cnt:5    |   |
|                  |                     | 2 Tho d       |                            | fully added to                         | the network   |       | [2024/7/31 10:32:46]                                                     | 收<- Join              | OK                | ר |
|                  |                     | z.me di       | evice is success           | sing added to                          | the network - |       | [2024/7/31 10:32:47]<br>MT Tx ok!                                        | 4∑<- data             | Report            |   |
|                  | Sending             | :             |                            |                                        |               |       |                                                                          |                       |                   | ~ |

The device is equipped with a built-in LED indicator light, which is located next

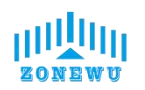

to the antenna interface and can be seen as a green light through the casing.

| LED                   | Status  | Describe                          |
|-----------------------|---------|-----------------------------------|
| Croop indiactor light | Flicker | Add to the network                |
|                       | Light   | Successfully added to the network |

## Firmware upgrade:

| BaudRate 1                             | 45000                   |                        |                                   | ,11 DHVD |
|----------------------------------------|-------------------------|------------------------|-----------------------------------|----------|
|                                        | 115200 ~                | DEVSNNM                | Q Upgrade – 🗆 X                   | ~        |
| Parity N                               | Vone ~                  | LoRa Interface Config  | <b>N</b>                          |          |
| DataBits 8                             | 3 ~                     | LoRaWAN                | Browse                            |          |
| StopBits 1                             | 1 ~                     | DEVEUI                 | Port COM20 V Packet length 4096 V |          |
|                                        | Open                    | APPEUI                 | BaudRate 115200 ~                 |          |
|                                        |                         | APPKEY                 | Open Upgrade                      |          |
|                                        |                         | FREQBANDMASK           | Ready                             |          |
| Enter                                  | Load                    | ULDLMODE               |                                   |          |
|                                        |                         |                        | MODE                              |          |
| Restore<br>Factory                     | Vrite<br>Params         | Params                 |                                   |          |
| Reboot<br>Device                       | Exit                    | Reporting Cycle        | sec                               |          |
|                                        |                         |                        |                                   |          |
| Restore<br>Factory<br>Reboot<br>Device | Write<br>Params<br>Exit | Params Reporting Cycle | sec                               |          |

Click to upgrade  $\rightarrow$  Pop up upgrade window

| rowse    | C:\Users\Admini | strator | Desktop | \lora\ |
|----------|-----------------|---------|---------|--------|
| Port     | C0M20 ~         | Packet  | length  | 4096   |
| BaudRate | 115200 ~        | ſ       |         |        |
|          | Open            |         | Upgr    | ade    |
| Ready    |                 |         |         |        |

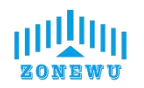

| 🚭 Upgrade             | 22                  | _25        |                                            | ×            |
|-----------------------|---------------------|------------|--------------------------------------------|--------------|
| Browse C:\Users\Admi  | nistrator           | \Des]      | <top\lor< td=""><td>ra\LW1</td></top\lor<> | ra\LW1       |
| Port COM17            | 🗸 🛹 acke            | t ler      | ngth 40                                    | 96 🗸         |
| BaudRate 115200       | 2.9                 | sele       | ect t                                      | he           |
| Close                 | CO                  | <b>U</b> F | port                                       | le           |
| Please click to       | <b>J</b><br>ungrade |            |                                            |              |
|                       |                     |            |                                            |              |
|                       |                     |            |                                            |              |
|                       |                     |            |                                            |              |
| Upgrade               | 12                  | - 65       |                                            | X            |
|                       |                     |            |                                            |              |
|                       |                     |            |                                            |              |
| Browse C:\Users\Admin | nistrato            | r\Des      | ktop\la                                    | ora\LW1      |
| 2                     |                     |            | alial                                      | 1            |
| Port COM17 5.00       | Packe               | $r_1$      | hgth 4                                     | <b>9</b> 6 ~ |
| Upq                   | rade                |            |                                            |              |
| BaudRate 115200       |                     | -          |                                            |              |
|                       |                     |            |                                            |              |
| Close                 |                     | U          | pgrad                                      | ae           |
|                       | -                   |            |                                            |              |
| TD 4                  |                     |            |                                            |              |
| Please click to       | upgrad              | 9          |                                            |              |
| Please click to       | upgrad              | €          |                                            |              |

| _               |                   |            |          |            |
|-----------------|-------------------|------------|----------|------------|
| Browse          | C:\Users\Administ | trator\Des | ktop\lor | ·a/LW      |
| Port<br>BaudRat | 4.reset the       | Packet ler | r sup    | 96<br>pply |
| _               | Close             | U          | ograd    | e          |
|                 | 1                 |            |          |            |

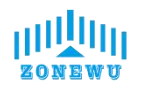

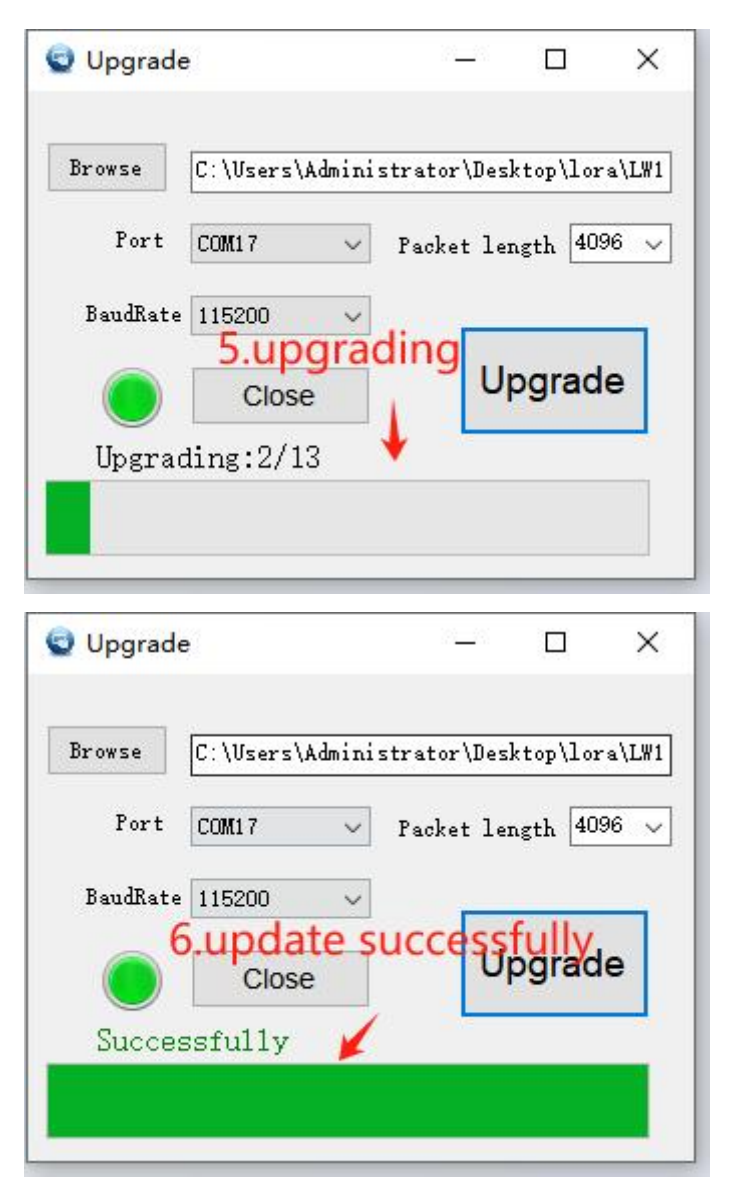

If there is an upgrade error during the upgrade process, you can close and reopen the upgrade window and follow the instructions to upgrade again.

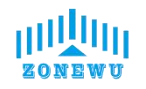

#### 3.3 LW302 Size and Installation

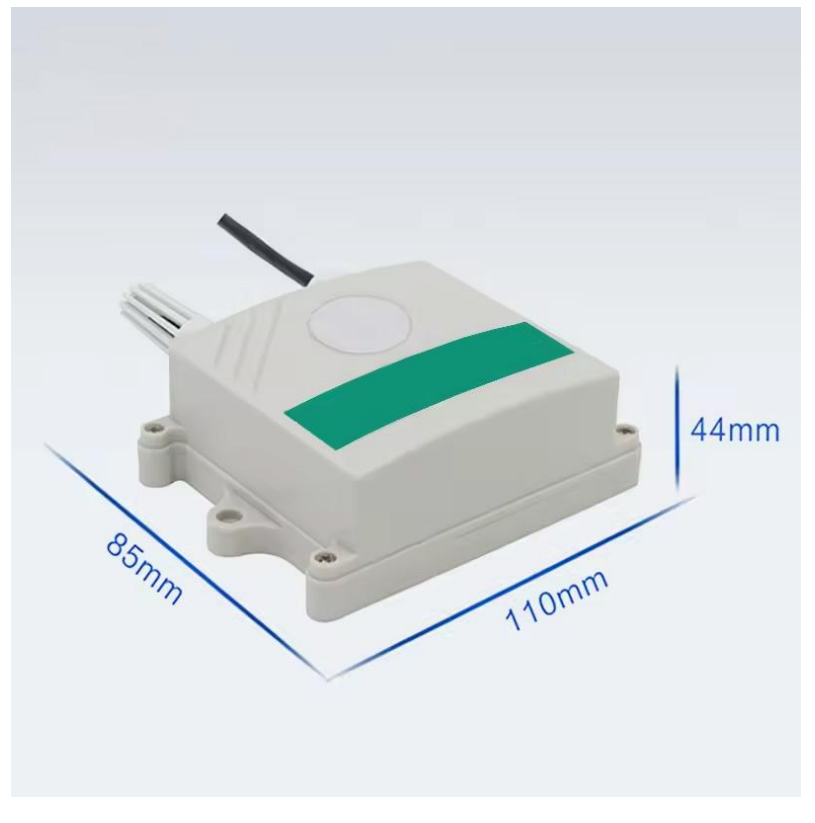

Product size

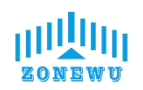

# **INSTALLATION INSTRUCTIONS**

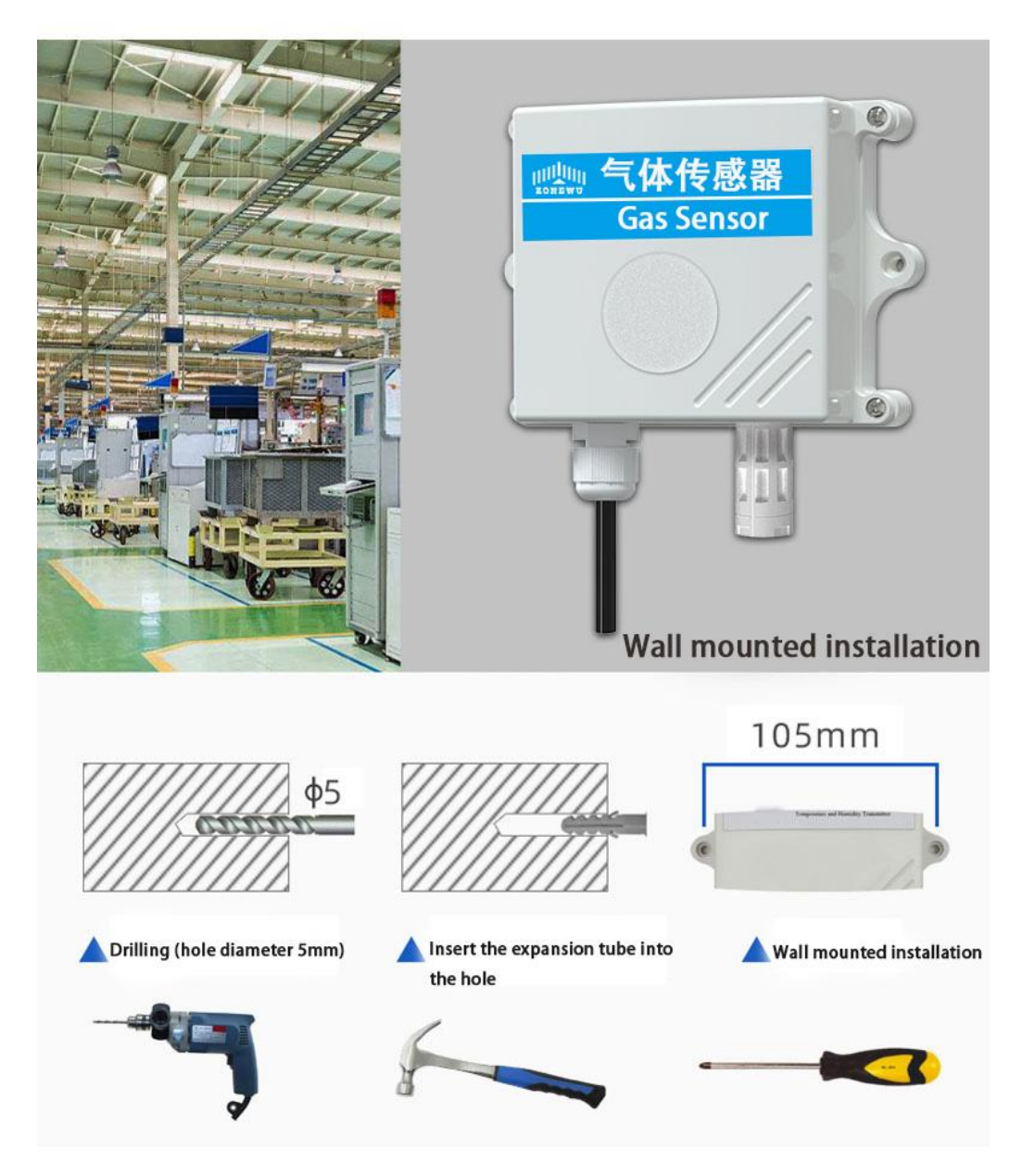

Installation instructions

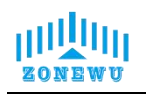

# 4. Protocol Description

### 4.1 Data Format

The up/down data of the device is based on hexadecimal format. High position in front, low position in back.

| address | code   | length | data   |        |        |
|---------|--------|--------|--------|--------|--------|
| 1 byte  | 1 byte | 1 byte | 2 byte | 2 byte | 2 byte |

#### 4.2 Upward Data

The device information is reported once during network access or restart.

| Sensor  | Instruction | Data   | a Data |               | Data  |  |
|---------|-------------|--------|--------|---------------|-------|--|
| address | type        | Length | CH₄    | Temp.         | Humi. |  |
| 01      | 02          | 06     | 000C   | 0109          | 0207  |  |
| 1       | 2           | 6      | 12     | <b>26.5</b> ℃ | 51.9  |  |

Note:

1.If the received data is FFFF FFFF, it indicates that the sensor is not connected or the sensor is abnormal.

2.When the temperature is below 0  $^{\circ}$ C, The temperature data is uploaded in the form of a supplementary code.

Temperature: FF9B H (hexadecimal)= -101=>Temperature= -10.1 °C

### 4.2.1 Register Address Description

| Register<br>address | 0001H           | 0002H            | 0003H      |
|---------------------|-----------------|------------------|------------|
| Parameter           | CH <sub>4</sub> | Temperature      | humidity   |
| Unit                | LEL             | °C               | %          |
| Range               | 0-100%LEL       | <b>-40~+80</b> ℃ | 0~99.9 %RH |
| Data Type           | uint16          | int16            | uint16     |
| Sample Value        | -               | /10              | /10        |
| Operate             | Read            | Read             | Read       |

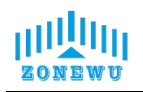

#### 4.3 Downward data

Support configuring devices through downstream commands. When the downlink command is in confirmation packet mode, the device will immediately send a reply packet after executing the command.

#### 4.3.1 Restart the device

| Starting byte | Instruction type | Trail byte |
|---------------|------------------|------------|
| (1byte)       | (1byte)          | (1byte)    |
| 0xFE          | 01               | 0xEF       |

#### Response:

| Starting byte | Instruction type | Trail byte |
|---------------|------------------|------------|
| (1byte)       | (1byte)          | (1byte)    |
| 0xEF          | 01               | 0xFE       |

#### 4.3.2 Set Reporting cycle

| Starting byte | Instruction type | Reporting cycle | Trail byte |
|---------------|------------------|-----------------|------------|
| (1byte)       | (lbyte)          | (2byte)         | (lbyte)    |
| 0xFE          | 02               | Х               | 0xEF       |

#### Response:

| Starting byte | Instruction | Reporting    | Trail byte |
|---------------|-------------|--------------|------------|
| (1byte)       | type(1byte) | cycle(2byte) | (1byte)    |
| 0xEF          | 02          | Х            | 0xFE       |